Go to: <a href="http://www.skillsfuture.sg/credit">http://www.skillsfuture.sg/credit</a>

# reduce the test of the test of the test of the test of the test of the test of the test of the test of the test of the test of the test of the test of the test of the test of the test of test of test of tes

Click here to login using your singpass to submit a claim <u>only after you receive our letter of offer</u>! and at least one day before the course commence.

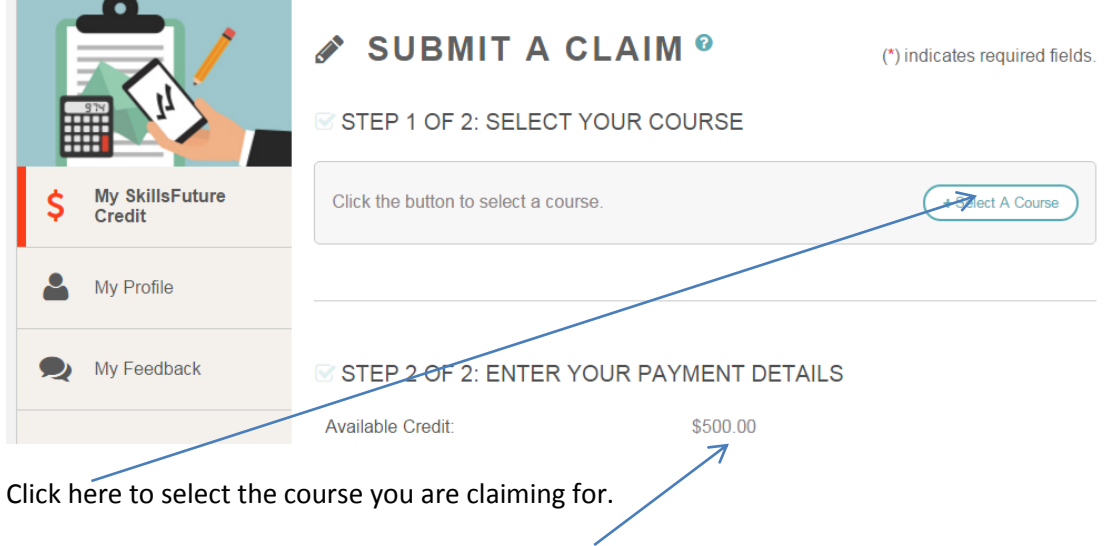

Please ensure you have sufficient credit in your account for the course you are claiming for.

|                              | 🖋 SUBMIT A CLAIM 🕫                   | (*) indicates required fields |
|------------------------------|--------------------------------------|-------------------------------|
|                              | STEP 1 OF 2: SELECT YOUR COURSE      |                               |
| \$ My SkillsFuture<br>Credit | Click the button to select a course. | + Select A Course             |
| My Profile                   |                                      |                               |
|                              |                                      |                               |
| Click this button t          | to select a course                   |                               |

# Step-by-step guide on claiming your skillsfuture credits

| Search results for c     | ourses starting on 14/03/2016.        | 8                                 |
|--------------------------|---------------------------------------|-----------------------------------|
| Please search for your c | ourse using the course start date and | one or more fields below.         |
| * Course Start Date:     | 14/03/2016                            |                                   |
| Course Title :           | Provide Guard and Patrol Services     |                                   |
| Training Provider :      | SII                                   | Q Search 1 course(s) found.       |
| Course ID 🛓              | Course Title                          | Training Provider  🍦              |
| CRS-Q-0006086-SE         | PROVIDE GUARD AND PATROL<br>SERVICES  | Security Industry Institute (SII) |

Key in the course starting date, course title and training provider. If this is the course you are interested in, please click done.

| STEP 2 OF 2: ENTER YOUR PA           | YMENT DETAILS     |
|--------------------------------------|-------------------|
| Available Credit:                    | \$500.00          |
| * Fees Payable by You (incl. GST): 🕐 | S\$               |
| * Amount of Credit to Claim:         | S\$               |
| * Pav to: ①                          | Training Provider |

Key in the amount of Credit to Claim & Fees Payable by you (incl. GST) & select pay to Training Provider. Course fees for SII courses are currently as follows (do refer to our webpage for updates):

### **Modules under Certificate in Security Operations**

Singaporean Citizens - \$50.00 (90% subsidy)

Singaporeans under enhanced subsidy, workfare training support scheme (WTS) - \$26.64 (95% subsidy)

## Modules under Advanced Certificate in Security Supervision

Singaporean Citizens - \$130.00 (90% subsidy)

Singaporeans under enhanced subsidy, workfare training support scheme (WTS) - \$69.25 (95% subsidy)

### Modules under Diploma in Security Management

Singaporean Citizens - \$390.00 (70% subsidy)

Singaporeans under enhanced subsidy, workfare training support scheme (WTS) - \$86.26

Singaporeans under SkillsFuture Mid-Career Enhanced Subsidy (>= 40 years old) - \$147.00 (90% subsidy)

Please key in the correct amount and you should see it being deducted from your available credits.